## 1. ПОДГОТОВИТЕЛЬНЫЙ ЭТАП

1.1. Вступительные экзамены проходят в тестовой системе ПНИПУ (по ссылке <u>https://exam.pstu.ru/login/index.php</u>).

Ваш логин - электронная почта (на которую Вы зарегистрировали личный кабинет). ВНИМАНИЕ - логин пишется только строчными (маленькими) буквами.

Ваш пароль - последние 8 цифр серии и номера паспорта (см. пример).

| INDIA DIA | ФАМИЛИЯ                          |       |
|-----------|----------------------------------|-------|
|           | III NMS                          | 0     |
| 1         | Пинитан ОТЧЕСТВО                 |       |
|           | ная МУЖ. дополнования 14.02.1977 | 00    |
|           | мата В СОВЕТСКОМ РАЙОНЕ          | 0     |
|           | 1974                             | 00000 |

Вам необходимо до 23:59 3 августа проверить возможность входа в тестовую систему ПНИПУ (доступ в систему откроется после 17:00 3 августа).

Если вы не можете войти в тестовую систему, то требуется направить запрос на эл. почту <u>enter@pstu.ru</u> (тема письма «Экзамен», в теле письма укажите ФИО и адрес эл. почты)

1.2. Для прохождения вступительных испытаний абитуриент должен иметь следующее программно-аппаратное обеспечение:

- компьютер или ноутбук с установленной операционной системой семейства Windows (Windows 7 или windows 10);

- наличие web-камеры, микрофона и наушников (при отсутствии последних допускается использование колонок);

- наличие установленного браузера последней версии Google Chrome (<u>https://www.google.com/intl/ru\_ru/chrome/</u>) или FireFox (https://www.mozilla.org/ru/firefox/new/);

- подключение к информационно-телекоммуникационной сети «Интернет» на скорости не менее 300 кбит/с (рекомендуемая скорость приема 3 Мбит/с, скорость передачи 512 Кбит/с).

**1.3. ВАЖНО!** К помещению, в котором находится абитуриент, устанавливаются следующие требования:

-помещение должно быть со стенами, закрытой дверью;

-во время сдачи экзамена в помещении не должны находиться посторонние лица;

-дополнительные компьютеры и другие мониторы должны быть отключены;

-в помещении должны отсутствовать настенные рисунки и плакаты;

- рабочая поверхность стола, на котором установлен компьютер, должна быть свободна от всех предметов, включая карманные компьютеры или другие компьютерные устройства, часы, тетради, книги, блокноты, самоклеющиеся листки, заметки или бумаги с напечатанным текстом.

## 2. ДЕНЬ ЭКЗАМЕНА

2.1.Идентификация личности.

За 30-40 минут до начала экзамена (время размешается на сайте университета (или филиала университета) в понедельник после 12:00 и выслано Вам приложением к данному письму) необходимо пройти однозначную идентификацию личности абитуриеннта.

Процедура идентификации включает следующее:

- пройти по ссылке, которая указана в расписании, в системе ввести ваши ФИО, нажать кнопку «СТАРТ» и ждать, когда экзаменатор даст вам доступ в комнату;

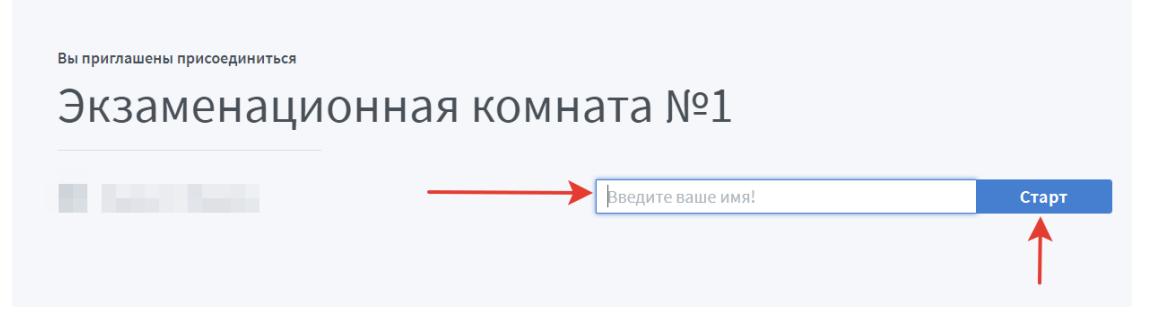

 путем визуальной сверки фотографии в документе, удостоверяющем личность и гражданство, а также путем подтверждения персональных данных, указанных в заявлении о приеме (фамилия, имя, дата рождения) пройти идентификацию личности перед экзаменатором;

- web-камерой обзорно показать экзаменатору помещение, в котором проходите тестирование;

- во время тестирования (по решению экзаменатора) может фиксироваться видеоизображение, а также содержимое вашего «Рабочего стола».

2.2. Тестирование

Во время проведения экзамена Вы должны следовать инструкциям экзаменаторов. В случае нарушения Вами инструкций Вы будете удалены с экзамена.

Во время экзамена запрещается использовать вспомогательные материалы (учебники, справочники, словари и др.), в т.ч. на электронных носителях и устройствах. Также запрещается использовать помощь посторонних лиц. В случае нарушения Вами запрета на использование вспомогательных материалов или помощи посторонних лиц, Вы будете удалены с экзамена.

Если вы приступите к тестированию до прохождения идентификации личности или не в свою смену, то в экзаменационной ведомости выставляется 0 (ноль) баллов.

После идентификации личности и разрешения экзаменатора приступаете к тестированию:

-вводите логин и пароль в тестовую систему;

-выбираете необходимый курс (экзамен);

-приступаете к тесту (время тестирования 90 минут, у вас нет возможности после ответа возвращаться к предыдущему заданию (в том числе исправлять его), только после выполнения задания становится доступным следующее).

## ВНИМАНИЕ!!! После завершения теста не забывайте нажать кнопку «ЗАВЕРШИТЬ ТЕСТИРОВАНИЕ»